## ON DEVICE STANDALONE VERIFICATION

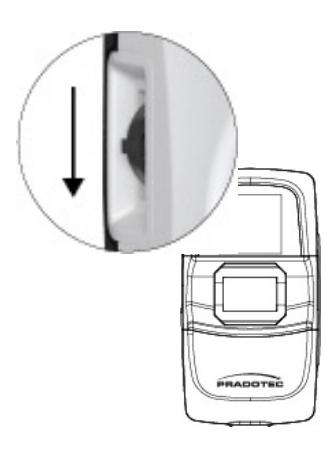

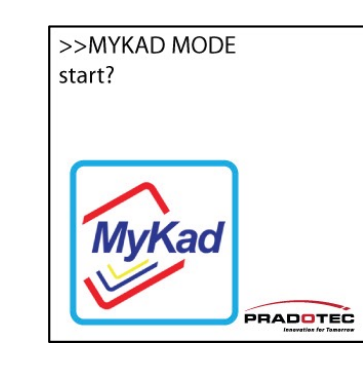

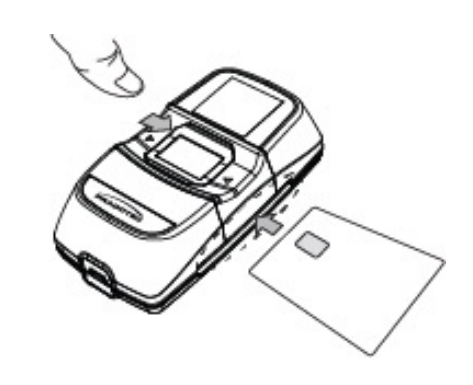

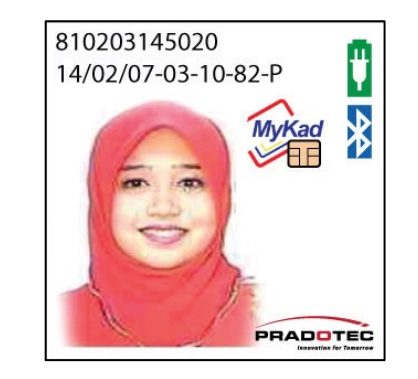

STEP 1 Push Jog Dial downwards to select function **STEP 2** Select "MyKad" feature STEP 3 Insert MyKad to proceed verification process

**STEP 4** Verified information appeared on screen

## Notes

To extract information. Please connect device to a PC and or a mobile phone and extract information via the designated application. If Standalone Verification is able to perform, but not on the respective application. Please contact <a href="mailto:support@pradotec-global.com">support@pradotec-global.com</a> for technical assistance.